## 認証コード到着後 下記のPiTaPa俱楽部で必ず登録手続きをお願いいたします!!

PiTaPa倶楽部のサイトを開き、<u>新規登録</u>の方は「A 会員登録」で、会員登録後に「B ログイン」
 <u>既に会員の方</u>は、「B ログイン」もしくは「C ログイン」

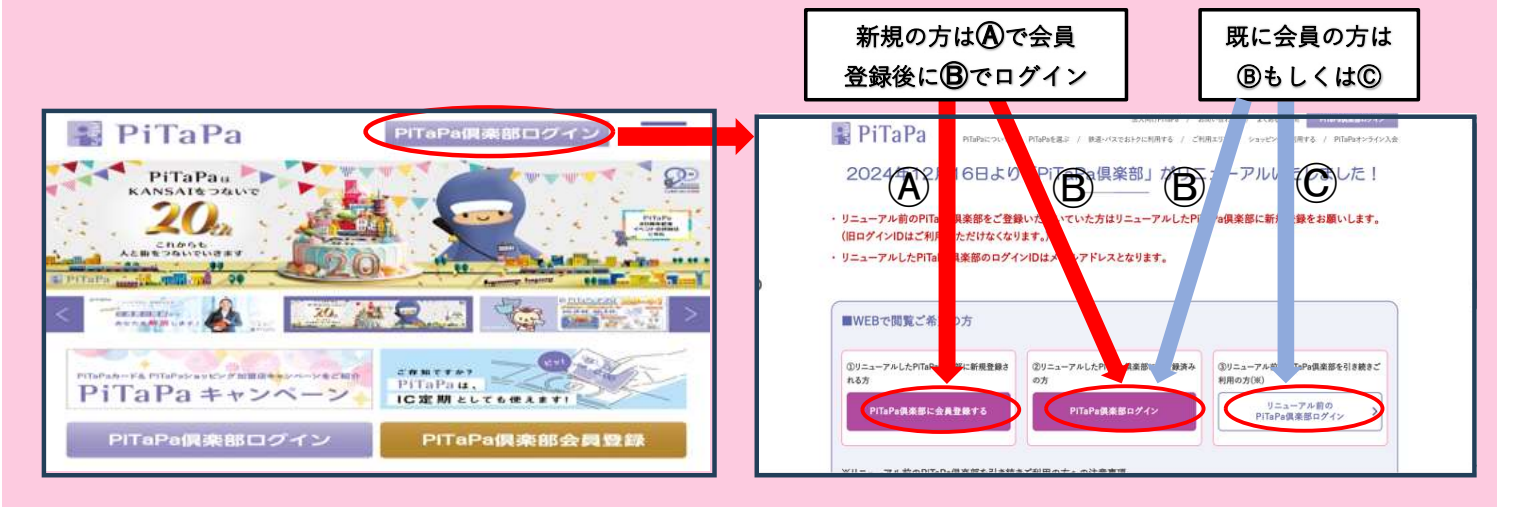

## ② IDとパスワードを入力し、ログイン

注意!! 家族カードの場合は、本会員様のIDとパスワードでログインして下さい。

| B                                                                                                    |                                                                                         | C                                                                                                    |
|----------------------------------------------------------------------------------------------------|-----------------------------------------------------------------------------------------|----------------------------------------------------------------------------------------------------|
| PT3Ps0088                                                                                                    | ал. от хат жатт<br>                                                                     | PTTaPa俱楽部     ●       ・************************************                                                                                                    |
| <ul> <li>③ ⑧「登録型割引サービ:</li> <li>⑥ 「登録型割引サービ:</li> <li>⑧ 「登録型割引サービ:</li> <li>⑧ 「登録型割引サービ:</li> <li>⑧ 「登録型割引サービ:</li> <li>④ 「登録型割引サービ:</li> <li>④ 「新規登録」©「新</li> </ul> | ス変更」もしくは     (5)       ス照会・登録・取消」を選択     (8)       ************************************ | <ul> <li>登録についての注意事項を確認の上、「上記を確認、次へ」を選択</li> <li>同一交漫機構で約ウナビス全量終れる場合や、即に登損したサービスの内容を変更れる場合は、一旦登録を取消した上で、<br/>新規に登録をある。います。(なお、連結割引のあるサービスの場合は、この連結割引が追切れます。)</li> <li>「PTI-0-@実態から登録できなりサービス】</li> <li>学生割打など一部のサービスは各種証明書か由ードをお持ちのうえ、サービス提供交通機関の窓口でご登録ださい。</li> <li>「PTI-0-@実態から登録できな引)</li> <li>本会国の方はご自身の分と変素を長知りた、素に、素族会員(一般)の方はご自身の分の登録ができます。ジュニア会員、キッズ会員の方は登録しただけませんので、未会員の方がご登録ださい。</li> <li>アローの優美部から登録できな見りたまた。 家族会員(一般)の方はご自身の分の登録ができます。ジュニア会員、キッズ会員の方は登録しただけませんので、未会員の方がご登録ださい。</li> <li>アローの場供期間で朝鮮がある場合はそれを超えない期間、また、キッズカードの場合はカードの有効期間を超えない期間までとなります。</li> <li>米交通機関窓口で登録できる登録型割引サービスの通用期間については、各窓口でお問い合わせください。</li> <li>「PTI-0-同く無知の「朝鮮がある場合はそれを超えない期間、また、キッズカードの場合はカードの有効期間を超えない期間までとなります。</li> <li>米交通機関窓口で登録できる登録型割引サービスの通用期間については、各窓口でお問い合わせください。</li> <li>「PTI-0-和「TTI-1+「PTI-1+」の予測まにありまうがあらす。</li> <li>第10日の下く「OFI-1+」の登録の有気にかからず、指数補近の対象力となります。</li> </ul> |
|                                                                                                    |                                                                                         | 【個人情俗の取扱について】<br>ポストペイにより交通乗車される会員は、加盟社局が会員の交通利用に関する業務を円満に行うため、株式会社スルッとKANSADが<br>当該加盟社局に会員の個人情報を提供することを了承したものとみなします。                                                                                                    |

| ) 「Osa                                                                                                    | ka Met                                                                                                    | tro・ナ                                                                                                    | 、阪シティハ                                                                                                    | ゙゙゙゙゙゙゙゙゙゙゙」を                                                                                                    | 選択                                                                                                    |                                                                                               | 7                                                                                                    | 「学生・シニア(65歳以上)向け」を選択                                                                                                    |                                           |
|----------------------------------------------------------------------------------------------------|----------------------------------------------------------------------------------------------------|----------------------------------------------------------------------------------------------------|----------------------------------------------------------------------------------------------------|----------------------------------------------------------------------------------------------------|----------------------------------------------------------------------------------------------------|-----------------------------------------------------------------------------------------------|----------------------------------------------------------------------------------------------------|----------------------------------------------------------------------------------------------------|-------------------------------------------|
| <ul> <li>会課型部パリサービン</li> <li>登録状況一覧確認</li> <li>→ 登録内容入</li> <li>以下のボタンから登録</li> <li>【五十音順】</li> <li>(1ヵ月</li> <li>(1ヵ月)</li> <li>(1ヵ月)</li> <li>(1ヵ月)</li></ul> | ス 交通機関選択<br>3 → ご確認手頂 →<br>金銀内容確認<br>市営バス<br>系少し設置<br>にするサービスを提供する<br>市営バス<br>系少し設置<br>にするサービスを提供する<br>市営バス<br>電動内容確認<br>にするサービスを提供する<br>市営バス<br>電動内容<br>電動内容<br>電動<br>にする<br>の<br>して、<br>の<br>、<br>の<br>の<br>、<br>の<br>の<br>、<br>の<br>の<br>の<br>の<br>の<br>の<br>の<br>の<br>の<br>、<br>の<br>、<br>の<br>、<br>の<br>の<br>の<br>の<br>の<br>の<br>の<br>の<br>の<br>の<br>の<br>の<br>の                                                                                                    | 文通機関選択 →<br>登録完了     登録完了<br>令沈通機関を選択して<br>(範山<br>「京都<br>((初山<br>「京都<br>((百内均→<br>((1)))     ((1))     ((1))     ((1))     ((1))     ((1))     ((1))     ((1))     ((1))     ((1))     ((1))     ((1))     ((1))     ((1))     ((1))     ((1))     ((1))     ((1))     ((1))     ((1))     ((1))     ((1))     ((1))     ((1))     ((1))     ((1))     ((1))     ((1))     ((1))     ((1))     ((1))     ((1))     ((1))     ((1))     ((1))     ((1))     ((1))     ((1))     ((1))     ((1))     ((1))     ((1))     ((1))     ((1))     ((1))     ((1))     ((1))     ((1))     ((1))     ((1))     ((1))     ((1))     ((1))     ((1))     ((1))     ((1))     ((1))     ((1))     ((1))     ((1))     ((1))     ((1))     ((1))     ((1))     ((1))     ((1))     ((1))     ((1))     ((1))     ((1))     ((1))     ((1))     ((1))     ((1))     ((1))     ((1))     ((1))     ((1))     ((1))     ((1))     ((1))     ((1))     ((1))     ((1))     ((1))     ((1))     ((1))     ((1))     ((1))     ((1))     ((1))     ((1))     ((1))     ((1))     ((1))     ((1))     ((1))     ((1))     ((1))     ((1))     ((1))     ((1))     ((1))     ((1))     ((1))     ((1))     ((1))     ((1))     ((1))     ((1))     ((1))     ((1))     ((1))     ((1))     ((1))     ((1))     ((1))     ((1))     ((1))     ((1))     ((1))     ((1))     ((1))     ((1))     ((1))     ((1))     ((1))     ((1))     ((1))     ((1))     ((1))     ((1))     ((1))     ((1))     ((1))     ((1))     ((1))     ((1))     ((1))     ((1))     ((1))     ((1))     ((1))     ((1))     ((1))     ((1))     ((1))     ((1))     ((1))     ((1))     ((1))     ((1))     ((1))     ((1))     ((1))     ((1))     ((1))     ((1))     ((1))     ((1))     ((1))     ((1))     ((1))     ((1))     ((1))     ((1))     ((1))     ((1))     ((1))     ((1))     ((1))     ((1))     ((1))     ((1))     ((1))     ((1))     ((1))     ((1))     ((1))     ((1))     ((1))     ((1))     ((1))     ((1))     ((1))     ((1))     ((1))     ((1))     ((1))     ((1))     ((1))     ((1))     ((1))                                                                                                    |                                                                                                    | 扱 → PiTePa会員<br>(フsaia<br>(ア)<br>(示<br>(原<br>(原                                                                                                    | <b>番号入力</b><br>本 9イスタイル・フリース・<br>が設計 日本読道<br>(区間指定部所)<br>南原いス 登録型期(1)<br>南原いス 登録型期(1)<br>南原ルス<br>数理報単数型制(1)<br>取発車<br>数理業車<br>数録型期(1)                                                                                                    | 2<br>9410                                                                                     |                                                                                                    | 会得聖部月サービスサービス選択             金録内容人力 → 登録内容確認 → 登録完了             山 空 登録内容(大人)向力             ・ 一般(大人)向力             ・ 一般(大人)向力             ・ デキ: シニア(向ちの見)を確認 → 登録内容(本)             ・ 一般(大人)向力             ・ デキ: シニア(向ちの見)を確認 → 登録内容(大人)の             ・ 一般(大人)向力             ・ デジーング(5)意以上)向力             ・ デジーング(5)意以上)向力             ・ デジーング(5)意以上)向力             ・ デジーング(5)意以上)向力             ・ デジーング(5)意以上)向力             ・ デジーング(5)意以上)向力             ・ デジーング(5)意以上)向力             ・ デジーング(5)意以上)向力                 ・ デジーング(5)意以上)の            ・ デジーング(5)まの             ・ デジーング(5)まの             ・ デジーング(5)まの             ・ デジーング(5)まの             ・ デジーング(5)まの             ・ デジーング(5)まの             ・ア             ・ア             ・ デジーング(5)まの             ・ デジーング(1)、             ・ デジーング(1)、             ・ア             ・ デジーング(1)、         ・ア                                                                                                    | î                                         |
| <br>) PiTaPa <del>≨</del>                                                                                                    | 会員番号(2                                                                                                    | カード裏                                                                                                    | <br>面記載)の                                                                                                    | 下4桁を                                                                                                    | 入力し「                                                                                                    | 次へ                                                                                            | <u> </u>                                                                                                    | )「ご利用者」から、マイスタイル及びフリースタイルを                                                                                                    |                                           |
| <u>注意!</u>                                                                                                    | <u>!家族カ</u><br>カード                                                                                                    | <u>iードの</u><br>番号下                                                                                                    | <u>場合は、</u><br>4 桁を入                                                                                                    | <u>本会員</u><br>.カして                                                                                                    | <u>様の</u><br>下さい!                                                                                                    |                                                                                               |                                                                                                    | ご利用される方の氏名を選び、「認証コード」に<br>メールで届いた認証コードを入力し「次へ」                                                                                                    | _                                         |
| PiTaPa                                                                                                    | 倶楽部                                                                                                    |                                                                                                    |                                                                                                    | <u></u>                                                                                                    | Pi Pi                                                                                                    | TaPa.com 🗛 🖉                                                                                  |                                                                                                    | PitaPa俱楽部 · サイトマップ · よくあるご言間 · カードの時先・道角の際 · PitaPa会員規約 · お問い                                                                                                    | 。<br>合わせ                                  |
| тор                                                                                                    | 新着情報                                                                                                    | ,サイト<br>障害・<br>メンテナンス情                                                                                                    | マップ ・よくあるご質問<br>報 ヘルプ                                                                                                    | <sup>間 , カードの紛失・盗難<br/>操作ガイ</sup>                                                                                                    | 雅の際 ・ PiTaPa会員が<br>イド                                                                                                    | 規約 ,お問い合わせ                                                                                    |                                                                                                    | TOP         新着情報         障害・<br>メンデナンス情報         ヘルブ         操作ガイド            金録型的目りービス 認証コード入力                 ・・・・・・・・・・・・・・・・・・・・・・・・・                                                                                                    |                                           |
| たら3回60日111 1                                                                                                    |                                                                                                    |                                                                                                    |                                                                                                    |                                                                                                    |                                                                                                    |                                                                                               |                                                                                                    | ▲ (1) (1) (1) (1) (1) (1) (1) (1) (1) (1)                                                                                                    |                                           |
| 登録状況一覧確認                                                                                                    | _ 入 P110P3云貝番<br>認 ⇒ ご確認事項:                                                                                                    | 「5人」)<br>→ 交通機関選択                                                                                                    | ⇒ サービス選択 ⇒                                                                                                    | PiTaPa会員番号。                                                                                                    | <u>አ</u> ታ                                                                                                    |                                                                                               |                                                                                                    | <b>交通機関</b> 大地下鉄・大シティ                                                                                                    |                                           |
| → 認証コ-F                                                                                                    | 下入力 → 予約内容                                                                                                    | 確認 → 登録完了                                                                                                    |                                                                                                    |                                                                                                    |                                                                                                    |                                                                                               |                                                                                                    | こ利用者 荘                                                                                                    |                                           |
| 本人確認のため、現在                                                                                                    | 在ログイン中のPiTaPast                                                                                                    | 会員番号の下4桁を)                                                                                                    | 、力してください。                                                                                                    |                                                                                                    |                                                                                                    |                                                                                               | $\left( \right)$                                                                                                    | 認証コード                                                                                                    |                                           |
| PiTaPa会員番号下4桁                                                                                                    |                                                                                                    |                                                                                                    |                                                                                                    |                                                                                                    |                                                                                                    |                                                                                               | as and a first few of the state of the state |                                                                                                    |                                           |
| PiTaPa会員番号下4样                                                                                                    | 桁                                                                                                    | ン                                                                                                    |                                                                                                    |                                                                                                    |                                                                                                    |                                                                                               |                                                                                                    | あまる「「お、20mm」」「おおおいているの前の数」と入りしてにない。 あまたので、20mmの数」と入りしてにない。 ないので、20mmの数」と入りしてにない。 ないので、20mmの数」を入りしてにない。 ないので、20mmの数」を入りしてにない。 ないので、20mmの数」を入りしていたので、20mmの数」を入りしていたので、 ないので、20mmの数」を入りしていたので、20mmの数」を入りしていたので、 ないので、20mmの数」を入りしていたので、 ないので、20mmの数」を入りしていたので、 ないので、20mmの数」を入りしていたので、 ないので、20mmの数」を入りしていたので、 ないので、20mmの数」を入りしていたので、 ないので、20mmの数」を入りしていたので、 ないので、20mmの数」を入りしていたので、 ないので、20mmの数」を入りしていたので、 ないので、20mmの数 とので、20mmの数 とので、20mmの3 とので、20mmの3 とので、20mmの3  とので、20mmの3  とので、20mmの3   とので、20mmの3  とので、20mmの3   とので、20mmの3   とので、20mmの3   とので、20mmの3   とので、20mmの3   とので、20mmの3   とので、20mmの3   とので、20mmの3   とので、20mmの3   とので、20mmの3   とので、20mmの3   とので、20mm |                                           |
| PITaPa会員番号下4样                                                                                                    | 桁                                                                                                    | <b>)</b><br>次へ 入力ク!                                                                                                    | 17 登録状況一覧確認                                                                                                    | 8へ戻る                                                                                                    |                                                                                                    |                                                                                               |                                                                                                    | 2013 「18、2019」「1818年14日」ます。 こくのえまえ、小市に設定されているの間の取りに入力してにない。<br>次の 入力クリフ 登録状況一覧確認へ戻る                                                                                                    |                                           |
| <ul> <li>PTI-PH会員番号下44</li> <li>) 画面に登</li> <li>「登録す</li> <li>※登3</li> </ul>                                                                                                    | #<br>登録内容だ<br>する」を選<br>録 <b>例</b>                                                                                                    | ▶<br><u>▶</u> 入か<br>が表示さ<br>選択                                                                                                    | 日本ので                                                                                                    | 登録内容                                                                                                    | <b>ዩを確認</b> し                                                                                                    | L                                                                                             | 1                                                                                                    | ■ 入力の力 産業状況-実施を示されたら終<br>う「登録型割引サービス登録完了」画面が表示されたら終<br>その後、下記のメールが届いたら登録手続きは完了です<br>PiTaPa倶楽部                                                                                                    | 了で <sup>-</sup><br>す                      |
| <ul> <li>PTT=P+金貨番号T44</li> <li>画面に登</li> <li>「登録す</li> <li>※登鏡</li> <li><sup>交通</sup>機関</li> </ul>                                                                                                    | #<br>登録内容だ<br>する」を通<br>録例                                                                                                    | ▶ 入功の<br>が表示さ<br>選択                                                                                                    | 日間を設めていていていた。                                                                                                    | 登録内容                                                                                                    | 8を確認                                                                                                    | L                                                                                             | ) [<br>①                                                                                                    | ■ 「登録型割引サービス登録完了」画面が表示されたら終<br>その後、下記のメールが届いたら登録手続きは完了です<br>PiTaPa倶楽部                                                                                                    | 了で <sup>-</sup><br>す<br><sup>5問い合わけ</sup> |
| ) 画面に登       「登録す       ※登结       交通機関       登録サービス                                                                                                    | 橋<br>登録内容だ<br>する」を望<br>録例<br>大地下鉄・フ<br>マ(29(1)                                                                                                    | (人力切)     が表示さ     選択     たいティ     地下該学生(1回)                                                                                                    | 図                                                                                                    | ≌<br>登録内容                                                                                                    | を確認                                                                                                    | L                                                                                             |                                                                                                    | ○ 「登録型割引サービス登録完了」画面が表示されたら終<br>その後、下記のメールが届いたら登録手続きは完了です<br>PiTaPa倶楽部          ・サイトマッフ・よくあるご覧間・カードの脱失・道覧の薄・PiTaPa会用規約・<br>サイトマッフ・よくあるご覧間・カードの脱失・道覧の薄・PiTaPa会用規約・<br>・サイトマッフ・よくあるご覧間・カードの脱失・道覧の薄・PiTaPa会用規約・                                                                                                    | 了で <sup>-</sup><br>す<br><sup>5個、合</sup> t |
| PTI-PI-3会員番号下44         ) 画面に登         「登録す         ※登錆         交通機関         登録サービス         約5/95/7                                                                                                    | #<br>登録内容な<br>する」を通<br>録<br>て<br>の<br>マイスタイル<br>登録型利用                                                                                                    | <ul> <li>入力グ</li> <li>が表示さ<br/>選択</li> <li>たシティ</li> <li>地下該学生(1回)<br/>額割((上限あり);</li> </ul>                                                                                                    | [7]<br>置録状況一覧庫額<br>れるので<br>ご登録内容<br>247                                                                                                    | 登録内容                                                                                                    | ₽を確認                                                                                                    |                                                                                               | 1                                                                                                    | ■ 入力ワリフ 登録状況-五編認へ戻る<br>) 「登録型割引サービス登録完了」画面が表示されたら終<br>その後、下記のメールが届いたら登録手続きは完了です<br>PiTaPa倶楽部<br>・サイトマップ・よくあるご覧間・カードの除た。選員の ・ PiTaPac<br>・サイトマップ・よくあるご覧間・カードの除た。選員の ・ PiTaPac<br>・サイトマップ・よくあるご覧間・カードの除た。選員の ・ PiTaPac<br>・サイトマップ・よくあるご覧間・カードの除た。選員の ・ PiTaPac<br>のルプ 操作ガイド                                                                                                    | 了で <sup>-</sup><br>す<br><sup>5問い合わt</sup> |
| 町面に       町面に         ①       画面に         ①       登録す         ※       登録す         交通機関       登録サービス         部月9477       ご利用者         登録戦       日本                                                                                                    | 橋<br>登録内容が<br>する」を望<br>録(例)<br>大地下鉄・フ<br>マイスタイル<br>全議型利用                                                                                                    | 、<br>入力グ<br>が表示さ<br>選択<br><sup> たンティ</sup><br>地下該学生(1図)<br>調明(1(上限あり):<br>様<br>単語の                                                                                                    | 7 <br>登録状況-<br>質確認<br>れるので<br>ご<br>登録内容<br>247                                                                                                    | 予     武     武     武     武     武     武     武     大     水区<br>文     鉄     取                                                                                                    |                                                                                                    |                                                                                               | 1                                                                                                    | ○ ○ ○ ○ ○ ○ ○ ○ ○ ○ ○ ○ ○ ○ ○ ○ ○ ○ ○                                                                                                    | 了で・<br>す<br>Sillivicabet                  |
| PTIPP会員番号下44         ) 画面に 全         「登録す         ※ 登3         交通機関         登録サービス         割引タイプ         ご利用者         登録駅         適用期間                                                                                                    | 桁<br>登録内容な<br>する」を通<br>録(例)<br>本地下統・7<br>マイスタイル<br>全録型利用<br>全録戦1<br>2022年11月                                                                                                    | <ul> <li>入力グ</li> <li>(入力グ)</li> <li>(大力グ)</li> <li>(大力グ)</li> <li< th=""><th>17</th><th>予     読     ま</th><th><b>ドを確認</b><br/>大人<br/>心療機</th><th></th><th>1</th><th>図 入力ワリフ 密排状況一覧確認へ戻る                「登録型割引サービス登録完了」画面が表示されたら終て<br/>その後、下記のメールが届いたら登録手続きは完了です                 『ログフクト PitaPac<br/>PitaPa 倶楽部                 『ログフクト PitaPac<br/>PitaPa 倶楽部                 10P             新着情報                 アビア                 10P             新着情報                 アンデナンス情報                 パノブ                 などの時 () していたいたらを登録手続きは完了です                 の                 プロ                 が             パトマップ                 が             パトマップ                 の             新着情報                パン                 の                 などの                 の                 ・             パン                 の                 の                 の                 の                 の                 の                 の                 の                 の</th><th>了で・<br/>す<br/>5周い途か</th></li<></ul>                                                                                                    | 17                                                                                                    | 予     読     ま                                                                                                    | <b>ドを確認</b><br>大人<br>心療機                                                                                                    |                                                                                               | 1                                                                                                    | 図 入力ワリフ 密排状況一覧確認へ戻る                「登録型割引サービス登録完了」画面が表示されたら終て<br>その後、下記のメールが届いたら登録手続きは完了です                 『ログフクト PitaPac<br>PitaPa 倶楽部                 『ログフクト PitaPac<br>PitaPa 倶楽部                 10P             新着情報                 アビア                 10P             新着情報                 アンデナンス情報                 パノブ                 などの時 () していたいたらを登録手続きは完了です                 の                 プロ                 が             パトマップ                 が             パトマップ                 の             新着情報                パン                 の                 などの                 の                 ・             パン                 の                 の                 の                 の                 の                 の                 の                 の                 の                                                                                                    | 了で・<br>す<br>5周い途か                         |
| 町面に       一         丁四面に       一         「登録す       ※         交通機関       登録サービス         割りタイプ       ご利用者         登録取       通用期間         以下のご利用の場合!       以下のご利用の場合!                                                                                                    | 桁<br>登録内容が<br>する」を通<br>録(の)<br>またの)<br>本地下誌フ<br>マイスタイル<br>全辞型利用<br>2022年11月<br>にワービスが適用され                                                                                                    | 、<br>、<br>、<br>、<br>、<br>、<br>、<br>、<br>、<br>、<br>、<br>、<br>、                                                                                                    | 7 <br>登録状況-<br>質確認<br>れるので<br>ご<br>登録内容<br>Pイブ                                                                                                    |                                                                                                    | <b>客を確認</b><br>大人<br>心孫権                                                                                                    |                                                                                               |                                                                                                    | 図 入力ウソフ 登録状況一覧確認へ戻る                「登録型割引サービス登録完了」画面が表示されたら終<br>その後、下記のメールが届いたら登録手続きは完了です                 『ログフクト PiTaPac<br>PiTaPac<br>PiTaPac<br>PiTaPac<br>PitaPac                 での後、下記のメールが届いたら登録手続きは完了です                 の役、下記のメールが届いたら登録手続きは完了です                 での後、電気のメールが届いたら登録手続きは完了です                 のです                 の役、下記のメールが届いたら登録手続きは完了です                 の役、下記のメールが届いたら登録手続きは完了です                 の役、「記の、タールジーンが届いたら登録手続きは完了です                 の後、下記のメールジ属いたらで登録手続きは完了です                 の役、「記録者ののでのです                 の後、当園の様、計画なんためで                 の後のでのでのです                 の後になるに見知 かられので                 のでの                 のでの                 のでの                 のでのでの                 のでので                 のでの                 のでのでの                 のでので                 のでので                 のでので                のでので                 のでので                                                                                                    | 了で・・<br>す<br>5周い合け                        |
| ● 町面に 全         「登録す         ※ 登訪         交通機関         登録サービス         割引タイプ         ご利用者         登録駅         通用期間         以下のご利用の場合                                                                                                    | 桁<br>登録内容な<br>する」を通<br>録又例                                                                                                    | <ul> <li>入力グ</li> <li>入力グ</li> <li>(入力グ)</li> <li>(大力グ)</li> <li>(大力グ)</li> <li>(</li></ul>                                                                                                    | ア               日 登録状況一覧確認         れるので       ご登録内容       21/ブ         アイブ                                                                                                    | 、 戻る   登録内容   ないのののののののののののののののののののののののののののののののののののの                                                                                                    | <b>ドを確認</b><br>大人<br>心療機<br>桜川                                                                                                    | L<br>谷町九丁目                                                                                    |                                                                                                    | E (1) 「 (1) (1) (1) (1) (1) (1) (1) (1) (1) (1)                                                                                                    | 了で、<br>す<br>20mへ 5<br>5間い合わ<br>なりま<br>人会  |
| 町面に       全         「登録す       ※         交通機関       登録サービス         習り・ビス       部1947         ご利用者       登録駅         通用期間       以下のご利用の場合         以下のご利用の場合           鉄道<br>ご利用分                                                                                                    | 術 登録内容が<br>する」を通<br>録(の) 大地下鉄・2<br>マイスタイル 全録壁利用 2022年11月 2022年11月 2022年11月 2022年11月 第次の 第次の 第次の                                                                                                    | 、 、 、 、 、 、 、 、 、 、 、 、 、 、 、 、 、 、 、                                                                                                    | マ               日 該状況一覧確認         れるので       ご登録内容       マイブ       アイブ                                                                                                    | 、 戻る   登録吹の名   ないない   ないない | <b>客を確認</b><br>大人<br>心斎橋<br>桜川<br>長堀橋<br>本町                                                                                                    | し<br>谷町九丁目<br>西大橋<br>松屋町                                                                      |                                                                                                    |                                                                                                    | 了で・・<br>す<br>5周1-合け<br>なりま<br>人登          |
| PTIPH会員番号下44         ) 画面に 空         「登録す         ※ 登訪         交通機関         登録サービス         割引タイブ         ご利用者         登録駅         週用期間         以下のご利用の場合         鉄道<br>ご利用 次周田         業構田・東海田         ※ 横田・東海田                                                                                                    | 桁<br>登録内容な<br>する」を通<br>録(の)<br>(た地下様・7<br>マイスタイル<br>登録駅1<br>2022年11月<br>にワービスが適用され<br>登録駅<br>単波 ⇔<br>心斎楯 ⇔<br>第田のいずれかの駅                                                                                                    | 次の<br>、<br>、<br>、<br>、<br>、<br>、<br>、<br>、<br>、<br>、<br>、<br>、<br>、                                                                                                    | 17)     登録状況一覧確認       れるので       ご登録内容       2イブ       第二支須町<br>大国町<br>日本橋       9248を登録戦とし                                                                                                    |                                                                                                    | <b>下を確認</b><br>大人<br>心療機<br>桜川<br>長琚橋<br>本町<br>ます。                                                                                                    | C<br>谷町九丁目<br>西大橋<br>松屋町                                                                      | 1                                                                                                    |                                                                                                    | 了で<br>す<br>20mへ む<br>お問い合け<br>なりま<br>人登   |
| 町面に       (1)         丁田の一に       (2)         「登録す       (2)         交通機関       (2)         登録サービス       (2)         割19イブ       (2)         ご利用の       (3)         以下のご利用の場合       (3)         以下のご利用の場合       (3)         (3)       (4)         (4)       (4)         (5)       (2)         (7)       (2)         (7)       (2)         (7)       (2)         (7)       (2)         (7)       (2)         (7)       (2)         (7)       (2)         (7)       (2)         (7)       (2)         (7)       (2)         (7)       (2)         (7)       (2)         (7)       (2)         (7)       (2)         (7)       (2)         (7)       (2)         (7)       (2)         (7)       (2)         (7)       (2)         (7)       (2)         (7)       (2)         (7)       (2)         (7)       (2)                                                                                                    | 析<br>登録内容な<br>する」を通<br>ひを現<br>(ひってんタイル<br>立てんタイル<br>全球型利用<br>2022年11月<br>2022年11月<br>2022年11月<br>2022年11月<br>単語のいの野<br>単語の、のの<br>単語のでの<br>単語のでの<br>での<br>しての<br>での<br>単語のでの<br>での<br>での<br>での<br>での<br>での<br>での<br>での<br>での<br>での                                                                                                    | 次の<br>入力グ   が表示さ   選択   が表示さ   選択   が表示さ   ば   「   「   ば   「   「   「   、   、   、   、   、   、   、   、   、   、   、   、   、   、   、   、   、   、   、   、   、   、   、   、   、   、   、   、   、   、   、   、   、   、   、   、   、   、   、   、   、   、   、   、   、   、   、   、   、   、   、   、   、   、   、   、   、   、   、   、   、   、   、   、   、   、   、   、   、   、   、   、   、   、   、   、   、   、   、   、   、   、   、   、   、   、   、   、   、   、   、   、   、   、   、   、   、   、   、   、   、   、   、   、   、   、   、   、   、   、   、   、   、   、   、   、   、   、   、   、   、   、   、   、   、   、   、   、   、   、   、   、   、   、   、   、   、   、   、   、   、   、   、   、   、   、   、   、   、   、   、   、   、   、   、   、   、   、   、   、   、   、   、   、   、   、   、   、   、   、   、  <                                                                                                    | マ         登録状況一覧確認           れるので         こ登録内容           こ登録内容         こ登録内容           マイブ         三           第二の場合で乗継の前後の区間を23歳取しいまかる第48日と登録取出し、         14の場合で乗継のう第世のと聞きていた。           10、2駅を登録取しいまのう事出         1人当・有害のと登録取しいました。           10、3回の場合で乗継のう第世のと聞きていた。         1日、日本情報           10、3回り場合で乗継のう第世のと聞きていた。         1日、日本情報                                                                                                    | 大小区分         含録駅2         方水区分         含録駅2         方本取り         方本取り         方式期間いただけませんです         してご利用いただけませんです         近いた区間を集単い         適用されなとき、ごれ         適用されなとき、ごれ         適用されなとき、ごれ         適用されなとき、ごれ         第四の生業をおいたはま         第四の生業をおいたはま                                                                                                    | 大人       人亦務備       後期       長堀橋       本町       長堀橋       小務備       利用は「淀屋種人130分以内であ賑い       利用は「淀屋種人130分以内であ賑い       利用は「淀屋種人130分以内であ賑い                                                                                                    | L<br>谷町九丁目<br>西大橋<br>松屋町<br>いまず。乗継の 適<br>副→南森町出場」<br>しまず。また、乗継の 適<br>副→南森町出場」<br>しまず。また、乗継の 適 |                                                                                                    |                                                                                                    | 了で・<br>す<br>3間、合い<br>なりま<br>人登            |
| 町面に       1         丁田の名員番号下44         丁田の名         「登録す         文通機関         登録サービス         部月9イフ         ご利用者         登録駅         適用期間         以下のご利用の場合         業道         ご利用ろ         業適田・東梅田・西橋         ※梅田・東梅田・西橋         ※梅田・東梅田・西橋         第20岁はないためにし、         の1乗車となります。         の1乗車となります。         の1乗車となります。         の1乗車を受けすにごてください。(念のたら         1ヵ月間(1日~末日)                                                                                                    | 析<br>登録内容が<br>する」を通<br>読人の引<br>本通<br>意味の引<br>を通<br>意味の引<br>を通<br>意味の<br>なたました。<br>ないで、<br>ないで、<br>ないで | 次カク           が表示さ           が表示さ           選択           が表示さ           第一日、「「「「「「」」」」」」」」」」」」」」」」」」」」」」」」」」」」」」」                                                                                                    | マ              ご登録内容            こ登録内容               こご登録内容            こご登録内容               こので            アノブ               こご登録内容            アノブ               ア            アン               ア            アン               ア            アン               ア            アン               ア            アン               ア            アン            アン              アン              アン              アン            アン              アン              アン              アン              アン               アン              アン              アン              アン               アン                                                                                                    |                                                                                                    | <b>客を確認</b><br>本町                                                                                                    | L 谷町九丁目<br>西大栃<br>松屋町 小ます。乗継の通 品→南森町出場」します。また、乗継                                              |                                                                                                    |                                                                                                    | 了で・<br>す<br>5周い合わ<br>なりま<br>人登            |
| PTI-PH会員番号下44         PTI-PH会員番号下44         ● 面面に そ         「登録す         ※ 登号         交通機関         登録サービス         割引りタイプ         ご利用者         登録駅         適用期間         以下のご利用の場合         該道         ご利用分         ※構由:東梅田-西橋         ※ 横田:東梅田-西橋         ご利用分         ※ 横田:東梅田-西橋         ○1 乗車をなりますにごして         ○0 三根を受けずにごこて         マインまの区間以り         上記区間以り         上記区間以り         上訳後(1ヵ月)                                                                                                    | 析                                                                                                    | 次の 入力グ   次表示さ   おまた。   おまた。   おまた。   「「大大大大」   「「大大大」   「「大大大」   「「「大大大」   「「「大大大」   「「「大大大」   「「「大大大」   「「「「大大大」   「「「「「「「「「「」」   「「「「」」   「「「」」   「「「」」   「「」   「「」   「「」   「「」   「「」   「「」   「「」   「「」   「「」   「「」   「「」   「「」   「「」   「「」   「「」   「「」   「「」   「「」   「「」   「「」   「「」   「「」   「「」   「「」   「「」   「「」   「「」   「「」   「「」   「「」   「「」   「「」   「」   「」   「」   「」   「」   「」   「」   「」   「」   「」   「」   「」   「」   「」   「」   「」   「」   「」   「」   「」   「」   「」   「」   「」   「」   「」   「」   「   「」   「」   「」   「」   「」   「」   「   「   「   「   「   「   「   「   「   「   「   「   「   「   「   「   「   「   「   「   「   「   「   「   「   「   「   「   「   「   「   「   「   「   「   「   「   「   「   「   「   「   「   「   「   「   「   「   「   「   「   「   「   「   「   「   「   「   「   「   「   「   「   「   「   「   「   「   「   「   「   「   「   「   「   「   「   「   「   「   「   「   「   「   「   「 <th>IP          登録状況一覧確認            れるので               こ             登録内容            こ登録内容               こ             登録内容            ご登録内容               ア            こ             登録内容               ア            ア             プ               ア            ア             プ               ア            ア             ア               ア            ア             ア               ア            ア               ア            ア               ア            ア               ア            ア               ア            ア               ア            ア               ア            ア               ア            ア               ア            ア              ア              ア              ア              ア              ア        <th>、 実る   登録 への名   ないの名   ないの名   、 ないの名   、 ないの名   、 ないの名   、 ないの名   、 ないの名   、 ないの名   、 、 、 、 、 、 、 、 、 、 、 、 、 、 、 、 、 、 、</th><th>大人         人、永孫嶺          人、永孫嶺          後川         長堀橋         本町          北京嶺          日、「江泉村。          大人          「「江泉村。          小市町          「「江泉村。          「「江泉村。          「「江泉村。          「「江泉村。          「「江泉村。          「「江泉村。          「「江泉村」          「「江泉村」     <th>し<br/>谷町九丁目<br/>西大橋<br/>松屋町<br/>山ます。乗継の通<br/>島します。また、乗継<br/>朝を40分以上あけ</th><th></th><th>COURT TABLESS FUND HEAD STOLE OF THE RECENT CONTROL OF COURTS AND ADDITION OF COURTS AND ADDITION OF COURTS</th><th>了で、<br/>す<br/>2007~5<br/>3問い合わ</th></th></th> | IP          登録状況一覧確認            れるので               こ             登録内容            こ登録内容               こ             登録内容            ご登録内容               ア            こ             登録内容               ア            ア             プ               ア            ア             プ               ア            ア             ア               ア            ア             ア               ア            ア               ア            ア               ア            ア               ア            ア               ア            ア               ア            ア               ア            ア               ア            ア               ア            ア              ア              ア              ア              ア              ア <th>、 実る   登録 への名   ないの名   ないの名   、 ないの名   、 ないの名   、 ないの名   、 ないの名   、 ないの名   、 ないの名   、 、 、 、 、 、 、 、 、 、 、 、 、 、 、 、 、 、 、</th> <th>大人         人、永孫嶺          人、永孫嶺          後川         長堀橋         本町          北京嶺          日、「江泉村。          大人          「「江泉村。          小市町          「「江泉村。          「「江泉村。          「「江泉村。          「「江泉村。          「「江泉村。          「「江泉村。          「「江泉村」          「「江泉村」     <th>し<br/>谷町九丁目<br/>西大橋<br/>松屋町<br/>山ます。乗継の通<br/>島します。また、乗継<br/>朝を40分以上あけ</th><th></th><th>COURT TABLESS FUND HEAD STOLE OF THE RECENT CONTROL OF COURTS AND ADDITION OF COURTS AND ADDITION OF COURTS</th><th>了で、<br/>す<br/>2007~5<br/>3問い合わ</th></th> | 、 実る   登録 への名   ないの名   ないの名   、 ないの名   、 ないの名   、 ないの名   、 ないの名   、 ないの名   、 ないの名   、 、 、 、 、 、 、 、 、 、 、 、 、 、 、 、 、 、 、                                                                                                    | 大人         人、永孫嶺          人、永孫嶺          後川         長堀橋         本町          北京嶺          日、「江泉村。          大人          「「江泉村。          小市町          「「江泉村。          「「江泉村。          「「江泉村。          「「江泉村。          「「江泉村。          「「江泉村。          「「江泉村」          「「江泉村」 <th>し<br/>谷町九丁目<br/>西大橋<br/>松屋町<br/>山ます。乗継の通<br/>島します。また、乗継<br/>朝を40分以上あけ</th> <th></th> <th>COURT TABLESS FUND HEAD STOLE OF THE RECENT CONTROL OF COURTS AND ADDITION OF COURTS AND ADDITION OF COURTS</th> <th>了で、<br/>す<br/>2007~5<br/>3問い合わ</th> | し<br>谷町九丁目<br>西大橋<br>松屋町<br>山ます。乗継の通<br>島します。また、乗継<br>朝を40分以上あけ                               |                                                                                                    | COURT TABLESS FUND HEAD STOLE OF THE RECENT CONTROL OF COURTS AND ADDITION OF COURTS AND ADDITION OF COURTS     | 了で、<br>す<br>2007~5<br>3問い合わ               |
| 町面に       (1)         画面に       (2)         「登録す       (2)         交通機関       (2)         登録サービス       (2)         部月9イブ       (2)         ご利用者       (2)         登録駅       (2)         適用期間       以下のご利用の場合         (2)       (2)         (2)       (2)         (2)       (2)         (2)       (2)         (2)       (2)         (2)       (2)         (2)       (2)         (2)       (2)         (2)       (2)         (2)       (2)         (2)       (2)         (3)       (2)         (3)       (2)         (3)       (2)         (3)       (3)         (3)       (3)         (3)       (3)         (3)       (3)         (3)       (3)         (3)       (3)         (4)       (4)         (5)       (5)         (5)       (5)         (5)       (5)         (5)       (5)         (5)       (5)         (5)                                                                                                    | 析                                                                                                    | <ul> <li>次方//</li> <li>次表示さ<br/>選択</li> <li>************************************</li></ul>                                                                                                    | 17               登録状況一覧確認         れるので            こ登録内容            こ登録内容            こ登録内容            スイブ                       Дана                   Дана            アンドレーン・シーン・シーン・シーン・シーン・シーン・シーン・シーン・シーン・シーン・シ                                                                                                    | ・          ・          ・          ・          ・          ・          ・          ・          ・          ・          ・          ・          ・          ・          ・          ・          ・          ・          ・          ・          ・          ・          ・          ・          ・          ・          ・          ・          ・          ・          ・          ・          ・          ・          ・          ・          ・          ・          ・          ・          ・          ・          ・          ・          ・          ・          ・          ・          ・          ・          ・          ・          ・          ・          ・          ・          ・          ・          ・          ・          ・          ・          ・          ・          ・          ・          ・          ・          ・          ・          ・          ・          ・          ・          ・          ・          ・          ・<                                                                                                    |                                                                                                    | L<br>谷町九丁目<br>西大橋<br>松屋町<br>います。東龍の通<br>島→南森町出場」<br>します。また、乗継<br>時を40分以上あけ                    |                                                                                                    | Expression and the series of the second series of the series of the series of       |                                           |